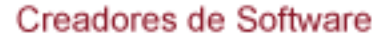

Pruebas de conexión a internet.

Si queremos conocer el estado de nuestra conexión a internet, debemos ingresar a

https://www.netspotapp.com/es/what-is-a-good-internet-speed.html

y nos desplazarnos hasta el apartado Compruebe su velocidad de Internet y daremos clic en el circulo morado con el texto

# Solución de Problemas de Internet

Comenzaremos abriendo la terminal, para esto presionamos Windows + R a continuación escribimos cmd y damos Aceptar, lo cual nos abrirá la terminal de Windows.

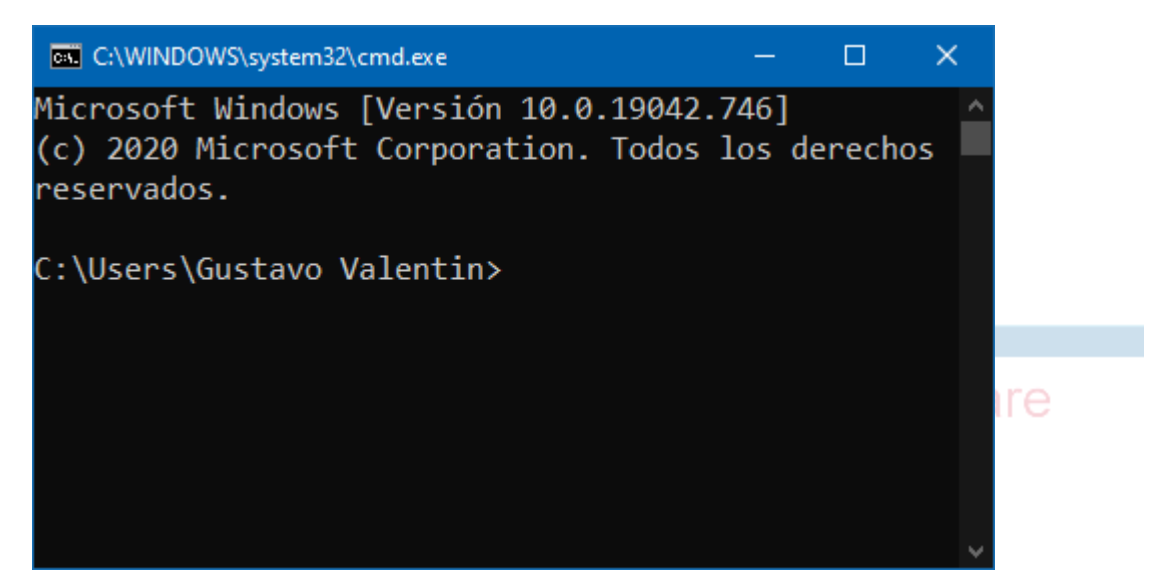

Comenzaremos ejecutando el comando ipconfig mediante el cual obtendremos la configuración IP de nuestro equipo, para esto escribimos ipconfig y a continuación damos Enter lo cual nos dará una respuesta como esta. (Debemos poner atención al adaptador mediante el cual nos conectamos a internet, en este caso es Adaptador de Ethernet Ethernet, ya que este equipo se encuentra conectado por cable de red, en caso de estar vía Wifi aparecerá como Adaptador de Red Inalámbrica o WLAN

📞 52 55 5211 8787 🛛 🌐 www.alcani.com.mx

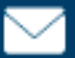

💛 ventas@alcani.com.mx

## **GRUPO ALCANI**

Creadores de Software

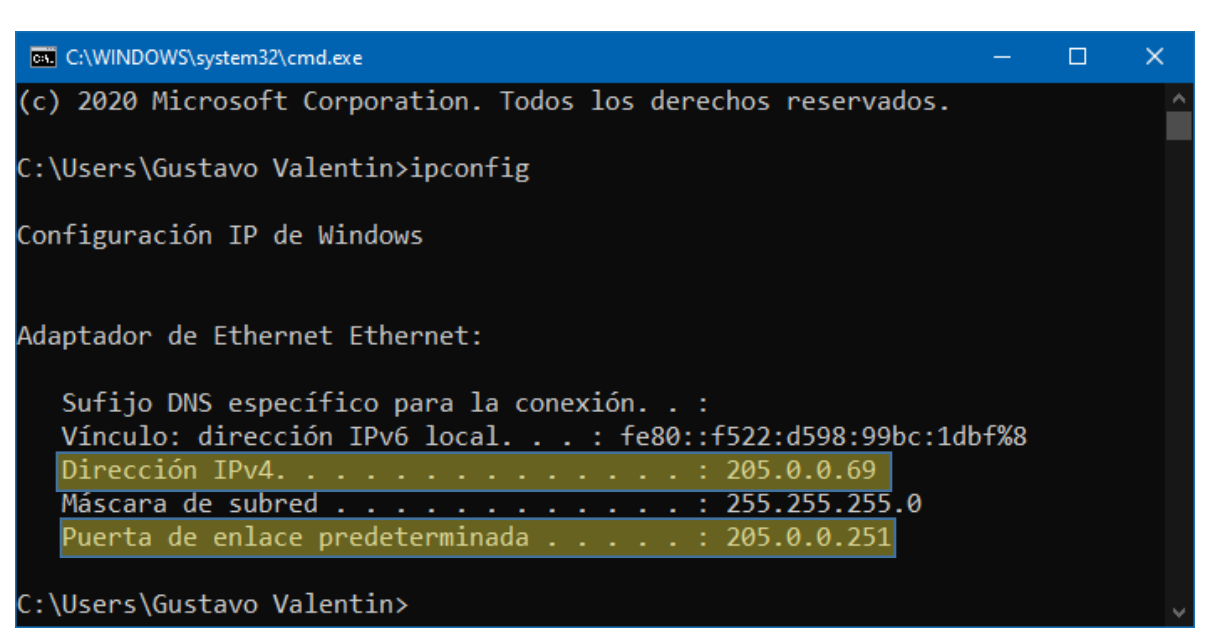

El campo Dirección IPv4 indica la dirección IP de mi equipo la cual es 205.0.0.69

El campo **Puerta de enlace predeterminada** indica la dirección IP de mi modem la cual es **205.0.0.251** 

Para asegurarme de tener conexión con mi modem, ejecutare el comando

ping 205.0.0.251 y damos enter, asegurándose de reemplazar la dirección IP de mi modem por la de usted. ping "dirección IP de mi modem"

**Respuesta 1** 

| C:\WINDOWS\system32\cmd.exe                                                                                                    |  | × |
|----------------------------------------------------------------------------------------------------|--|---|
| C:\Users\Gustavo Valentin>ping 205.0.0.251                                                                                                    |  | Î |
| Haciendo ping a 205.0.0.251 con 32 bytes de datos:<br>Respuesta desde 205.0.0.251: bytes=32 tiempo<1m TTL=64<br>Respuesta desde 205.0.0.251: bytes=32 tiempo=6ms TTL=64<br>Respuesta desde 205.0.0.251: bytes=32 tiempo<1m TTL=64<br>Respuesta desde 205.0.0.251: bytes=32 tiempo<1m TTL=64 |  |   |
| Estadísticas de ping para 205.0.0.251:<br>Paquetes: enviados = 4, recibidos = 4, perdidos = 0<br>(0% perdidos),                                                                                                    |  |   |
| Tiempos aproximados de ida y vuelta en milisegundos:<br>Mínimo = Oms, Máximo = 6ms, Media = 1ms                                                                                                    |  |   |
| C:\Users\Gustavo Valentin>                                                                                                    |  | ~ |

📞 52 55 5211 8787 🛛 🌐 www.alcani.com.mx

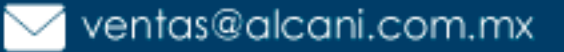

### Creadores de Software

#### **Respuesta 2**

| C:\WINDOWS\system32\cmd.exe                                                                                                    |  | × |
|----------------------------------------------------------------------------------------------------|--|---|
| ^C<br>C:\Users\Gustavo Valentin>ping 205.0.0.251                                                                                             |  | î |
| Haciendo ping a 205.0.0.251 con 32 bytes de datos:<br>Error general.<br>Error general.<br>Error general.<br>Error general.<br>Error general. |  |   |
| Estadísticas de ping para 205.0.0.251:<br>Paquetes: enviados = 4, recibidos = 0, perdidos = 4<br>(100% perdidos),                            |  |   |
| C:\Users\Gustavo Valentin>                                                                                                    |  |   |

#### **Respuesta 3**

| C:\WINDOWS\system32\cmd.exe                                             |  | ×        |
|-------------------------------------------------------------------------|--|----------|
| ^C                                                                      |  | <u>^</u> |
| C:\Users\Gustavo Valentin≻ping 192.168.1.254                            |  |          |
| Haciendo ping a 192.168.1.254 con 32 bytes de datos:                    |  |          |
| Tiempo de espera agotado para esta solicitud.                           |  |          |
| Tiempo de espera agotado para esta solicitud.                           |  |          |
| liempo de espera agotado para esta solicitud.                           |  |          |
| Tiempo de espera agotado para esta solicitud.                           |  |          |
| Estadísticas de ping para 192.168.1.254:                                |  |          |
| Paquetes: enviados = 4, recibidos = 0, perdidos = 4<br>(100% perdidos), |  |          |
| C:\Users\Gustavo Valentin≻                                              |  |          |
|                                                                         |  |          |

En caso de obtener algo como la imagen **Respuesta 1 la** conexión con nuestro modem no tiene problemas, por lo que únicamente deberemos reiniciar el equipo y nuestra conexión no deberá de tener ningún problema.

En caso de obtener algo como la imagen **Respuesta 2** indica que la conexión de nuestro equipo no es correcta, por lo que debemos de asegurarnos de estar conectados a la red de wifi correcta, y en caso de que sea red por cable, retirar y volver a ingresar el cable de red, el cual deberá de hacer un clic, reiniciamos la computadora y deberemos de tener conexión.

📞 52 55 5211 8787 🛛 🌐 www.alcani.com.mx

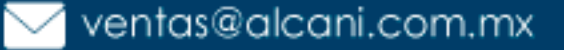

**GRUPO ALCANI** 

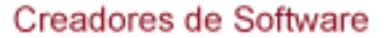

<del>ф</del>

En caso de obtener algo como la imagen **Respuesta 3** indica que nuestro equipo no ha obtenido la dirección IP de forma correcta, por lo que deberemos continuar a el apartado **Solución a obtención de dirección IP** en este manual.

# Solución a obtención de dirección IP

## Identificar nuestro tipo de conexión:

Si tenemos un problema de conexión a Internet, es necesario saber si nos estamos conectando vía Wifi o cable.

Una vez que nos hayamos conectado vía cable o Wifi, nos vamos a «Panel de Control / Centro de redes y recursos compartidos» y aquí damos clic en la conexión Ethernet o Inalámbrica que tengamos, para ver el estado de la misma.

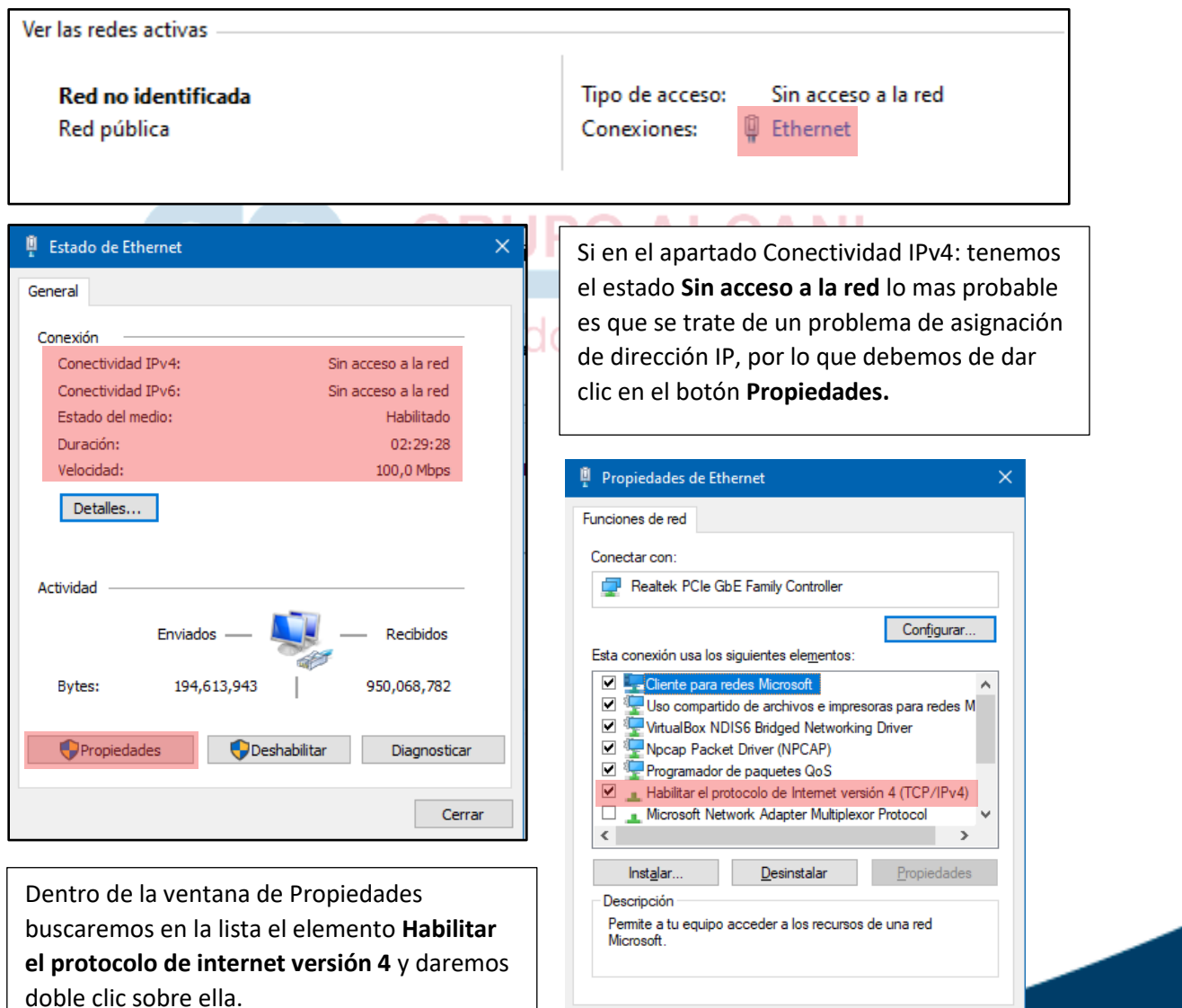

📞 52 55 5211 8787 🛛 🌐 www.alcani.com.mx

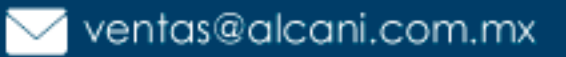

Cancelar

Aceptar

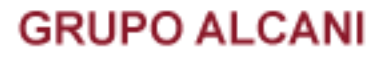

### Creadores de Software

Esto nos abrirá la siguiente ventana, en la cual, tenemos que asegurarnos de que este seleccionada la opción Obtener la dirección IP automáticamente y la opción Obtener la dirección de servidor DNS automáticamente y damos clic en aceptar en todas las ventanas que dejamos abiertas, esto deberá de reestablecer nuestra conexión a internet.

| idministrado                | or de red cuál es la configu                                  | ración IP            | apro        | piada.       |         |
|-----------------------------|---------------------------------------------------------------|----------------------|-------------|--------------|---------|
| Obtene Usar la              | er una dirección IP automa<br>siguiente dirección IP:         | ticamente            | 2           |              |         |
| Dirección                   | IP:                                                           |                      |             |              |         |
| Máscara                     | de subred:                                                    |                      |             |              |         |
| Puerta de                   | e enlace predeterminada:                                      |                      |             |              |         |
| Obtene<br>Obtene<br>Usar la | er la dirección del servidor l<br>s siguientes direcciones de | DNS auto<br>servidor | máti<br>DNS | camente<br>: |         |
| Servidor I                  | DNS preferido:                                                |                      |             |              |         |
| Servidor                    | DNS alternativo;                                              |                      |             |              |         |
| Valida                      | r configuración al salir                                      | [                    | Оро         | tiones av    | anzadas |
|                             |                                                               | Г                    | Ace         | ptar         | Can     |

**L** 52 55 5211 8787

www.alcani.com.mx

GR

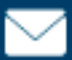

💛 ventas@alcani.com.mx